## How to Use the Covalent Learning Forum

- 1. Visit <u>http://covalentlearning.weebly.com</u>
- 2. Feel free to browse. To use the Forum, click the Forum button at the top of the page.

=

## **Covalent Learning**

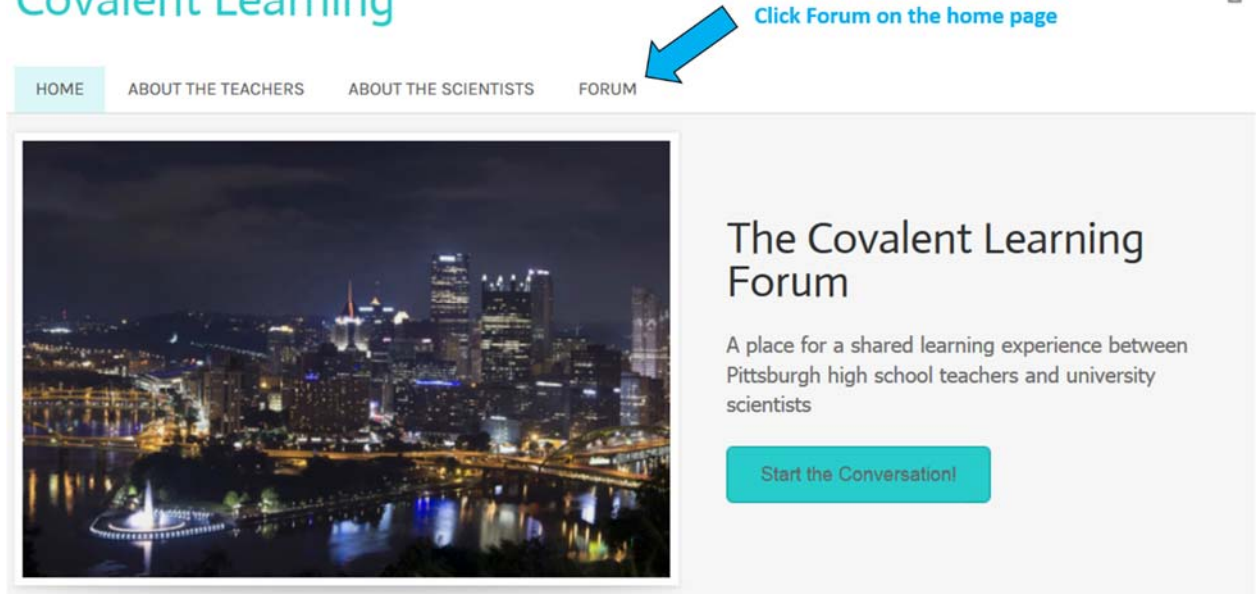

3. Scroll down to see the Forum. The Forum is public, so you can read posts without logging in. In order to write a post, click the log in button at the top right.

|                                                 |                                                                                                    | R Hy feed                                                                                                    | •All posts | Q South |                                                                                           |                                                                                                    | Log in!                                                                |  |
|-------------------------------------------------|----------------------------------------------------------------------------------------------------|----------------------------------------------------------------------------------------------------|------------|---------|-------------------------------------------------------------------------------------------|----------------------------------------------------------------------------------------------------|------------------------------------------------------------------------|--|
|                                                 | Start a new topic                                                                                                    |                                                                                                    |            |         |                                                                                           | Central Physics Cherreity Hath and Computation Earth, finnformment, and Space Biology ds. Online 1 anonymous |                                                                        |  |
| All posts will show up<br>here, sorted by date. | Collapse all     More Asymptotic Started     Methy, Teacherst      Methy, Teacherst |                                                                                                    |            |         |                                                                                           |                                                                                                    | Choose a Channel to see posts or start a topic about a certain subject |  |
|                                                 |                                                                                                    | Num-tervestils         7d in General           Welcome to the Covalent Learning Forum!           Here are a few guidelines for getting the most out of this resource!           1) Using the forum:           Techners: Ask concept questions, clarify something you've read, inquire about exciting research developments in a field of therest, and so on!           Scientist: Share research progress, propose teaching materials, promote programs for high school students or teacher, and so or!                |            |         |                                                                                           |                                                                                                    |                                                                        |  |
|                                                 | 9                                                                                                    |                                                                                                    |            |         |                                                                                           |                                                                                                    |                                                                        |  |
|                                                 |                                                                                                    | 2) Etquitte<br>Username: Plase choose an appropriate username by which you can be easily identified.<br>Timing: We have questions can can use us at the last moute, but please ellow for enough time<br>for a response that is statisfactory and timely. Flease indicate your timeline in your post.<br>Clarry: in order to provide you with the correct answer, the first time, please state your<br>request cleary.<br>Respect: Flease be respectful of the differences in bockground amongst Forum<br>participants! |            |         | easily identified.<br>llow for enough time<br>e in your post,<br>rese state your<br>forum |                                                                                                    |                                                                        |  |
|                                                 |                                                                                                    |                                                                                                    |            |         |                                                                                           |                                                                                                    |                                                                        |  |

4. When you click "Log in," a pop-up will appear. For the first time, you can choose to start a Muut account or use an existing Facebook or Google+ account. You can find more information about Muut at <u>http://muut.com</u>.

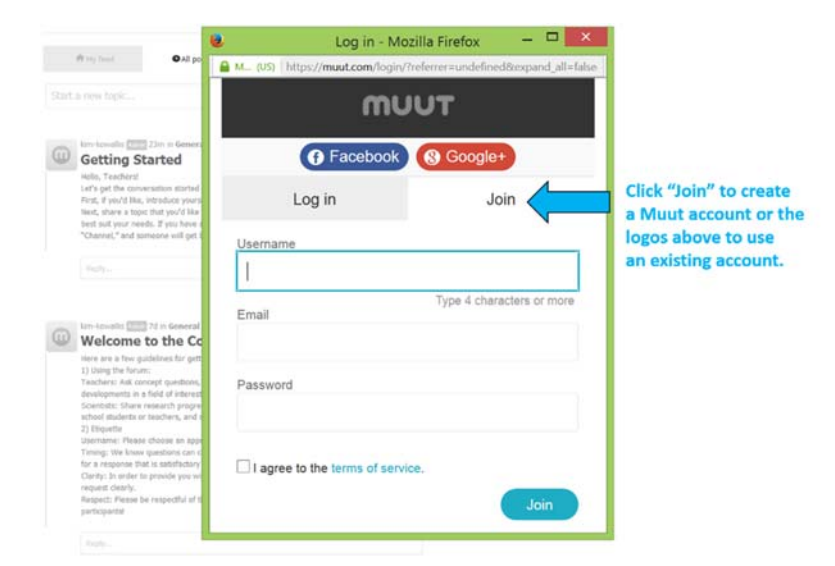

5. Once you're logged in, you can reply to messages or start your own. Please respond to the "Getting Started" topic when you've reached this point!

|                                                                          | Title ?<br>Body test                                                                                                    |                                               |
|--------------------------------------------------------------------------|----------------------------------------------------------------------------------------------------|-----------------------------------------------|
| Clicking "Start a New Topic<br>will give you this space to               | Select channel • Post                                                                                                    |                                               |
| Clicking "Reply"<br>below a post<br>will allow you to<br>type a response | kim-kowallis       25m in General         Getting Started         Hello, Teachers!         Let's get the conversation started on the Covalent Learning Forum!         First, if you'd like, introduce yourself!         Next, share a topic that you'd like to learn more about! This will give us an idea of how we can best suit your needs. If you have a specific question, submit it to the appropriate subject area "Channel," and someone will get back to you! | Choose a channel<br>(subject) and click post. |
| A preview of your post app<br>here.                                      | Your reply goes here!                                                                                                    |                                               |
|                                                                          | kim-kowalis kimi just now PREVIEW<br>Your reply goes here!                                                                                                    | Click here to<br>submit your reply            |

Notes:

- Please keep in mind that this Forum is available to the public.
- Use the "Preview" feature wisely, as you are only able to delete your post within 2.7 minutes after posting. Editing after submission is not available at this time.